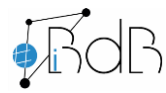

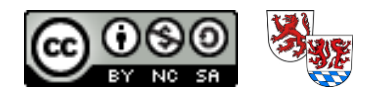

## iPad-Display mit BigBlueButton teilen

## Achtung - wichtige Grundvoraussetzung: iPad und Windows PC müssen sich im gleichen WLan/Netzwerk befinden

1. 5KPlayer downloaden für Windows (in der Regel <u>"Download 5KPlayer 64-bit"</u>): <u>5KPlayer</u>

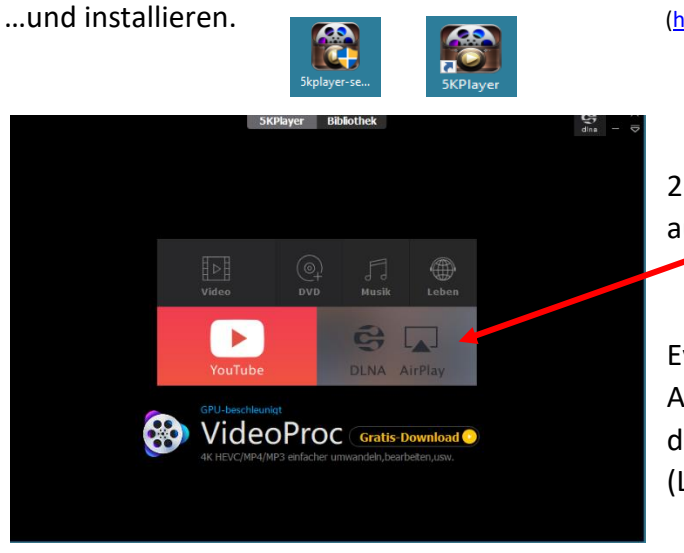

(https://www.5kplayer.com/5kplayer-download-windows-de.htm)

 Anwendung öffnen und DLNA / AirPlay auswählen.

Evtl. Müssen noch die Bonjour-Druckdienste von Apple heruntergeladen und installiert werden – diese stellen den Air-Play-Dienst zur Verfügung. (Link erscheint automatisch, falls sie fehlen)

|                                 |                            | 5KPlayer Bibliothek                                   | dina – ⊽ |
|---------------------------------|----------------------------|-------------------------------------------------------|----------|
| 3. Erneut AirPlay<br>auswählen. | Einstellungen              |                                                       | ×        |
|                                 | Allgemeines                | AirPlay                                               |          |
|                                 | Downloader                 | AirPlay-Service: Aut, Ein                             |          |
|                                 | Untertitel                 | Status: Laufen                                        |          |
|                                 | H/W-Beschleuni             | Computername: DESKTOP-U116R2N                         |          |
|                                 | C DLNA                     | AirRecord-Ordner: C:\Users\walln\Videos\Mirror Videos |          |
|                                 | L <mark>_</mark> J AIrPlay |                                                       |          |

Wichtig AirPlay-Service muss hier eingeschaltet sein!

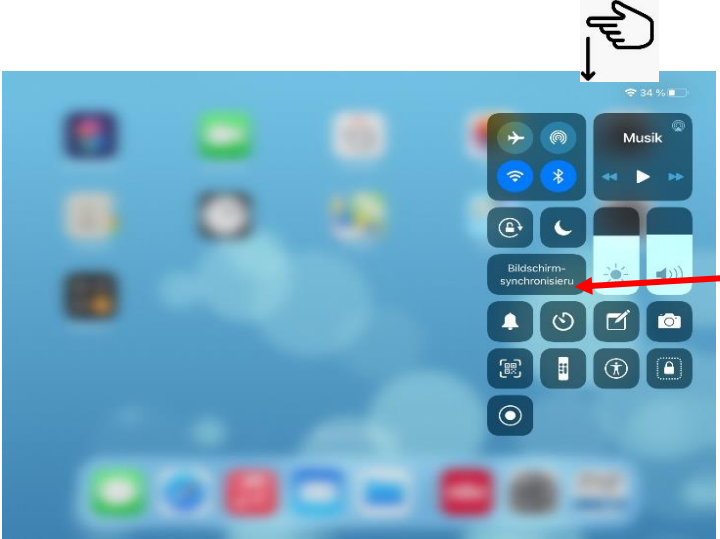

4. Das Kontrollzentrum am iPad öffnen und "Bildschirmsynchronisierung" auswählen.

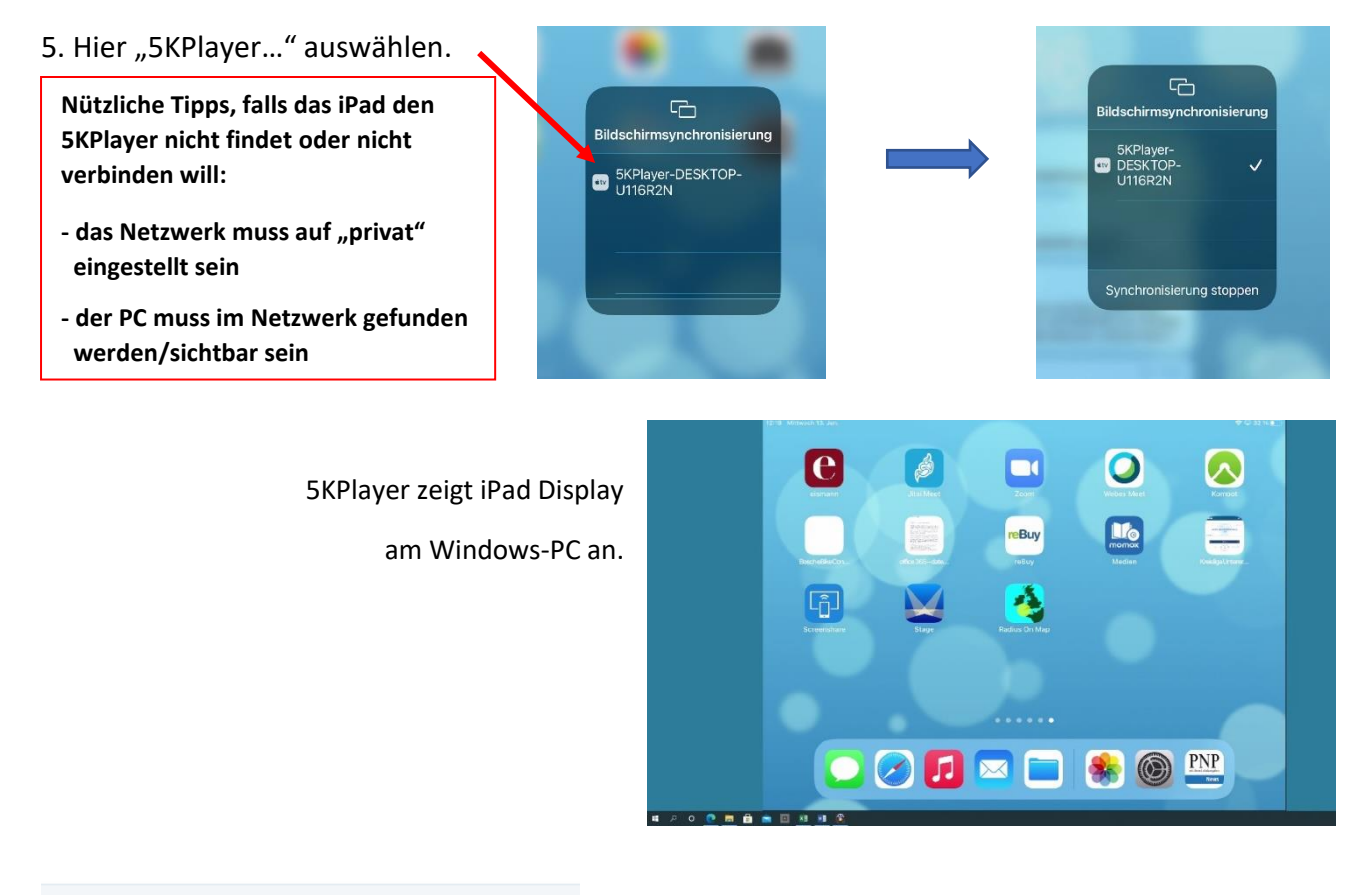

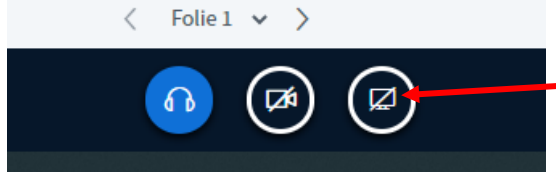

6. In BBB "Bildschirm teilen" auswählen (funktioniert nur als Moderator oder Präsentator).

**Bildschirm teilen** 

7. "Gesamter Bildschirm" (oder "Anwendungsfenster": Nachteil hier – beim App-Wechsel muss Anwendung immer neu geteilt werden) auswählen und "Teilen".

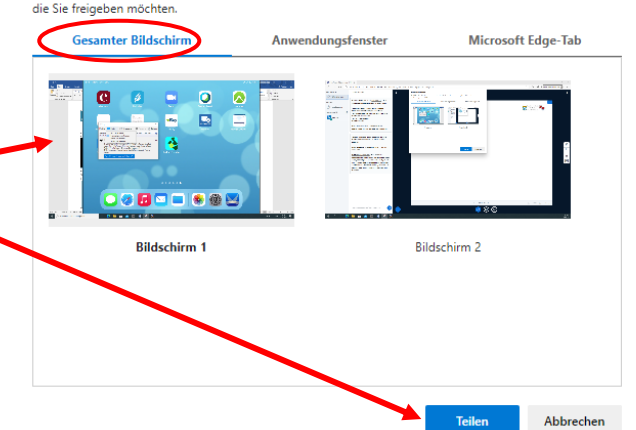

1610515175-1765.s.bbbserver.de möchte die Inhalte des Bildschirms freigeben. Wählen Sie die Inhalte aus,

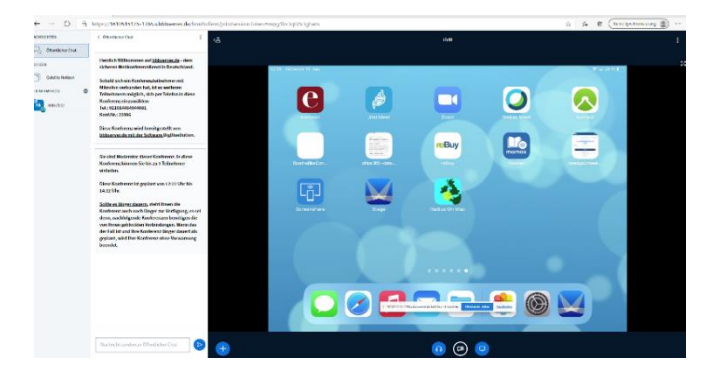

Kollaboratives Whiteboard wird durch iPad Display ersetzt – mit Symbol kann es in BBB maximiert werden.